## メールソフト設定 メール (Windows 10版) IMAP over SSL/SMTP over SSL設定

メール(Windows10)でクラウドメールを利用する方法をご案内します。

※手順は2021年11月現在の手順です。

メールソフトの仕様変更により、予告なく手順が変更になる場合がございます。

あらかじめご了承ください。

## アカウントの新規登録

1 「アカウントの追加」をクリックします。

|    | X-JL  |                          |  |
|----|-------|--------------------------|--|
| ≡  |       | アカウントの管理                 |  |
| +  | すべて 〜 | 設定を編集するアカウントを選びます。       |  |
|    |       | ② 受信トレイのリンク              |  |
|    |       | 十 アカウントの追加               |  |
|    |       |                          |  |
|    |       |                          |  |
|    |       |                          |  |
| RR |       |                          |  |
| ø  |       |                          |  |
| ۲  |       | and I have been a second |  |

2「詳細設定」をクリックします。

| アカウントロ    | アカウントの追加 ×                                      |  |
|-----------|-------------------------------------------------|--|
| 0         | Outlook.com<br>Outlook.com、Live.com、Hotmail、MSN |  |
| 0         | 無料アカウントを作成<br>無料の個人 Outlook メールアドレスを取得する        |  |
| ٥         | Office 365<br>Office 365、Exchange               |  |
| G         | Google                                          |  |
| $\geq$    | iCloud                                          |  |
| $\square$ | その他のアカウント<br>POP、IMAP                           |  |
| ₽         | 詳細設定                                            |  |
|           |                                                 |  |

3「インターネットメール」をクリックします。

| アカウントの追加                                                                     | ×  |
|------------------------------------------------------------------------------|----|
| 詳細設定<br>セットアップするアカウントの種類を選択します。不明な場合は、サービスプ<br>バイダーに確認してください。                | D  |
| Exchange ActiveSync<br>Exchange、および Exchange ActiveSync を使用するその他のアカウントが含まれます |    |
| インターネット メール<br>POP または IMAP アカウントを使用すると、Web ブラウザーでメールを表示できます。                |    |
|                                                                              |    |
|                                                                              |    |
|                                                                              |    |
|                                                                              |    |
| X +tr)                                                                       | ルル |

4必要な情報を入力します。(1/2)

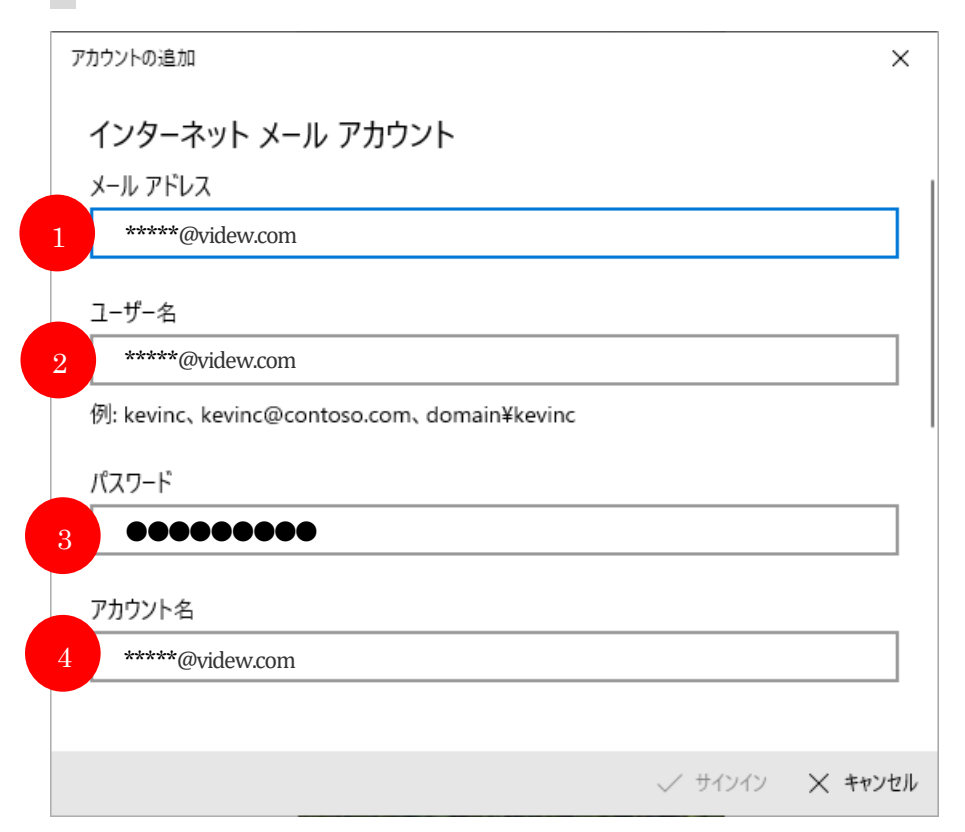

| 1 | ノールアドレフ | クラウドメールのメールアドレス |
|---|---------|-----------------|
| 1 | メールノトレス | *****@videw.com |
| 9 |         | クラウドメールのメールアドレス |
| 2 |         | *****@videw.com |
| 3 | パスワード   | クラウドメールのパスワード   |
| 4 | アカウント名  | クラウドメールのメールアドレス |
| 4 |         | *****@videw.com |

5下へスクロールし、必要な情報を入力します。(2/2)

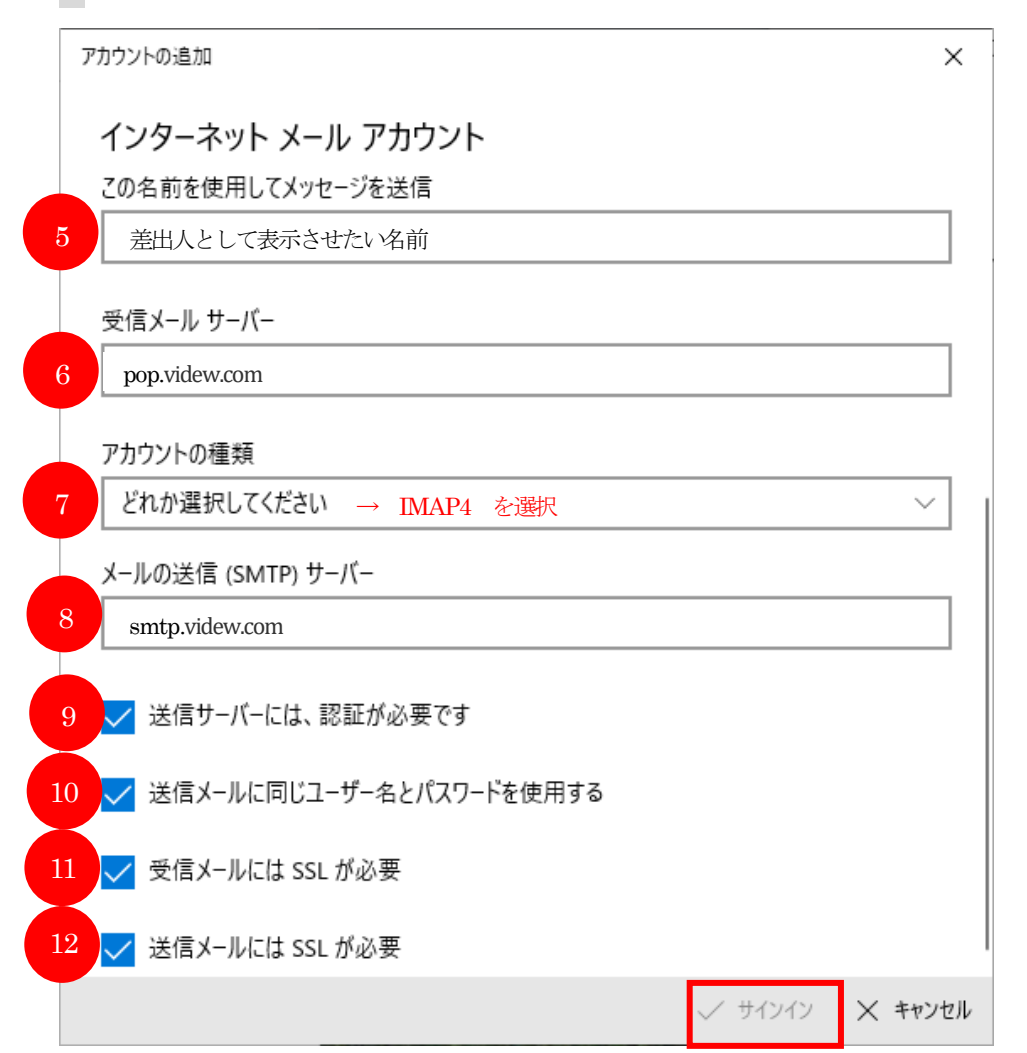

| 5  | この名前を脂油してメッセージを送信  | 差出人として表示させたい名前 |
|----|--------------------|----------------|
| 6  | 受信メールサーバー          | pop.videw.com  |
| 7  | アカウントの種類           | 「IMAP4」を選択する   |
| 8  | メールの送信 (SMTP) サーバー | smtp.videw.com |
| 9  | 送信サーバーは認証が必要です     | チェックする (必須)    |
| 10 | 送信メールに同じユーザ名とパスワー  | チェッカナズ(以伝)     |
| 10 | ドを使用する             | クエックする(必須)     |
| 11 | 受信メールには SSL が必要    | チェックする         |
| 12 | 送信メールには SSL が必要    | チェックする         |

すべての入力を終えたら、「サインイン」をクリックします。

7「すべて完了しました」の表示が出たら完了です。

「完了」をクリックし、送受信テストを行ってください。

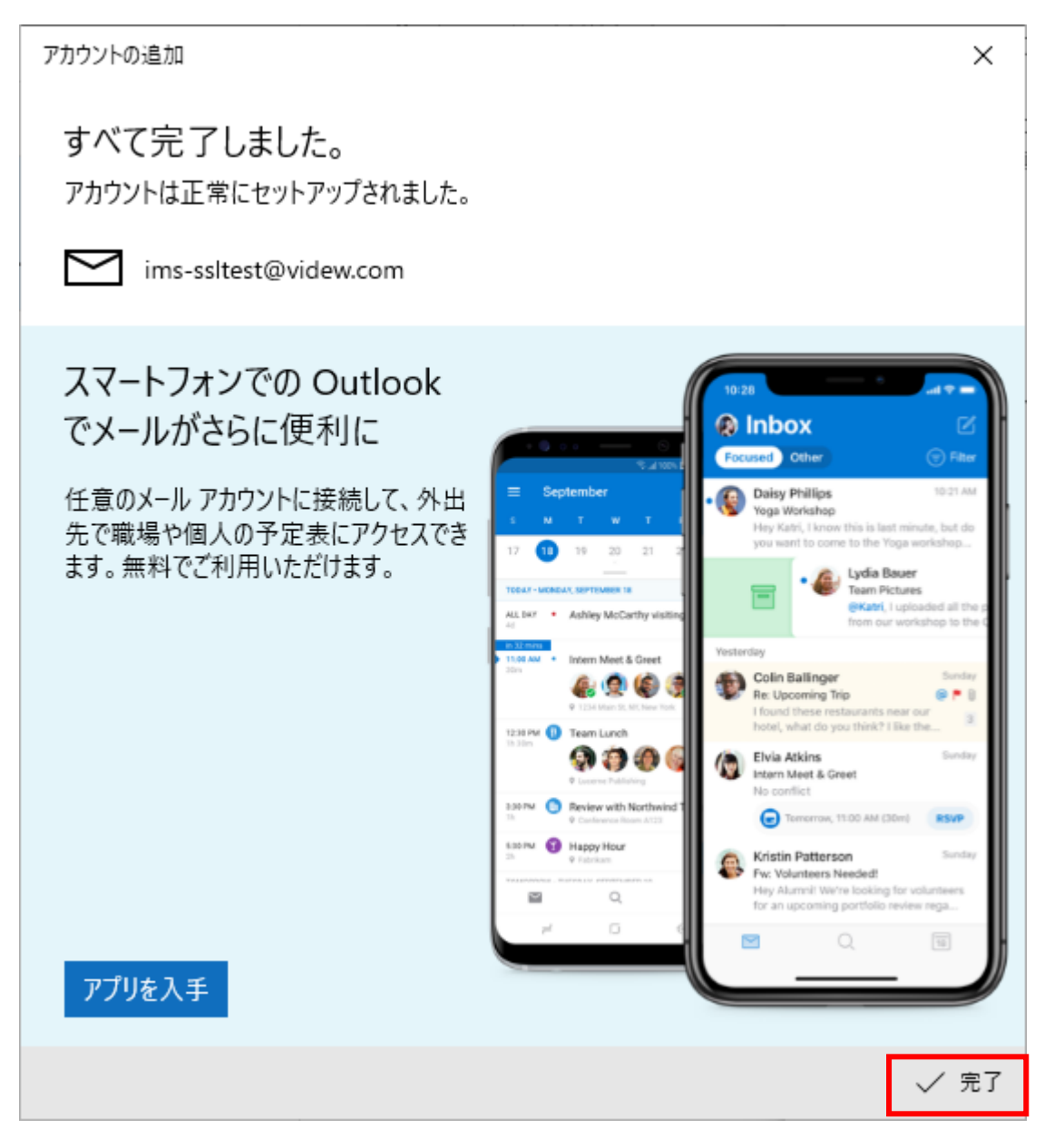